Launch Ad-Aware. You should see:

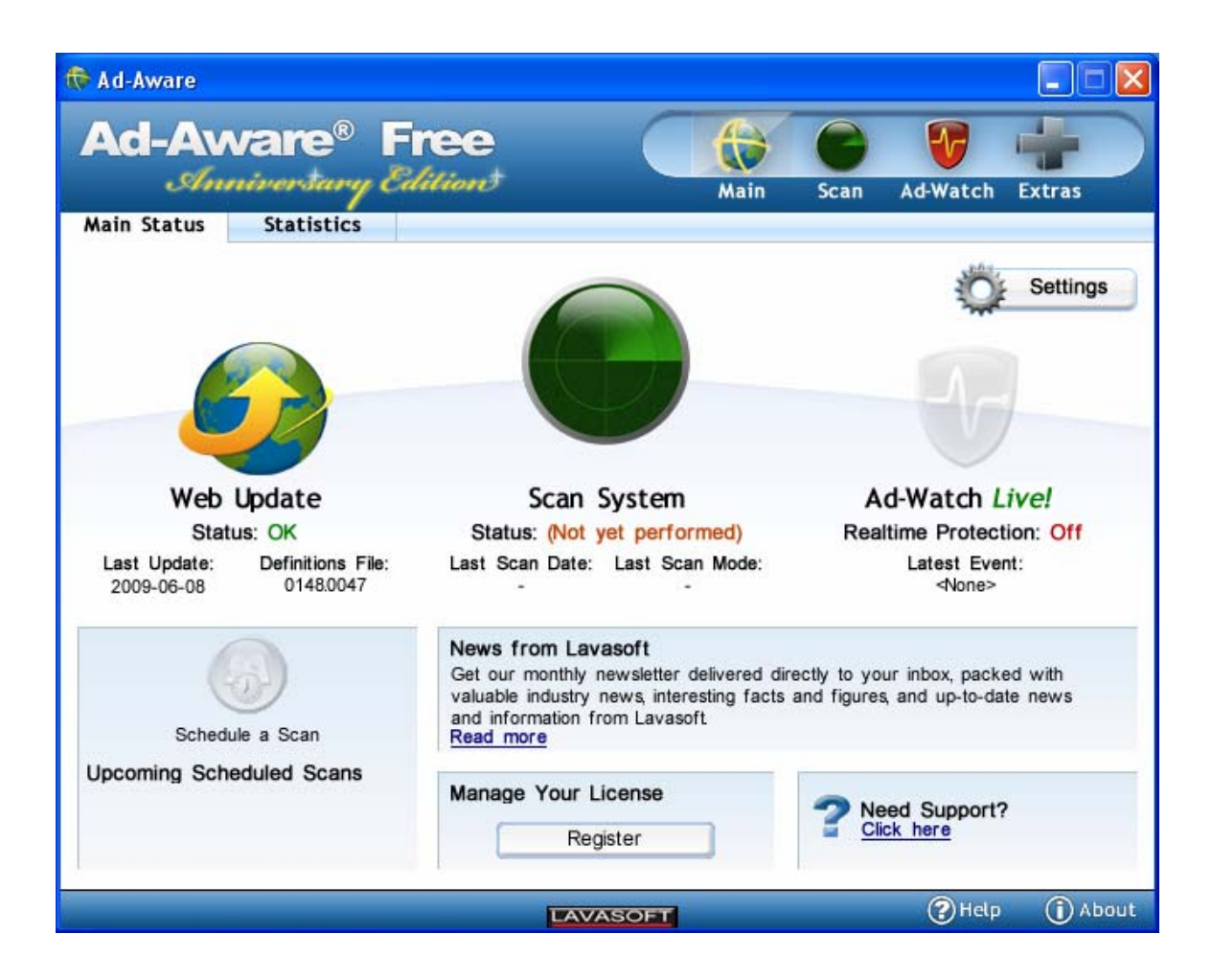

Click on the Web Update icon. You should next see a window from the Ad-Aware Update Manager:

| 🧈 Update Manager  |      |
|-------------------|------|
| 💫 Update Manager  |      |
|                   |      |
| Overall progress: |      |
|                   |      |
|                   | 22.0 |
|                   |      |
| (Cancel)          |      |

When the download is complete the message below is displayed:

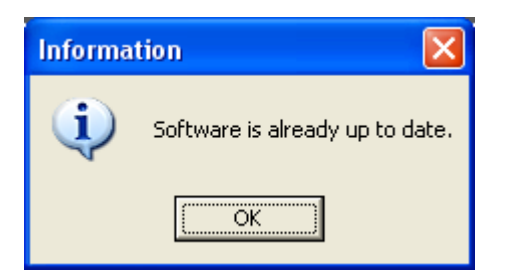

Click on OK. After the update process is done Ad-Aware will re-start itself. That should get you back to the main window:

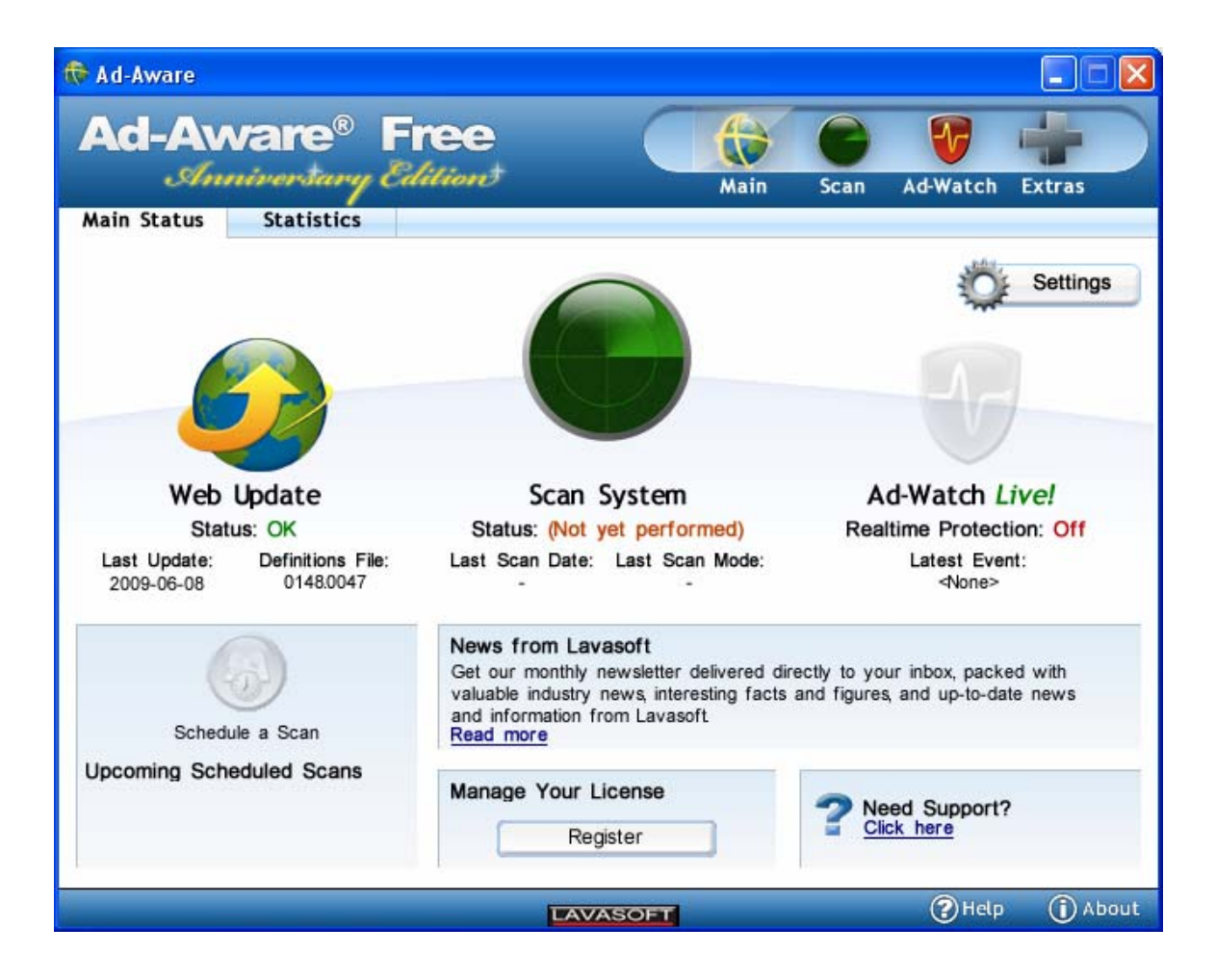

Click on the Scan System Icon. You should next see:

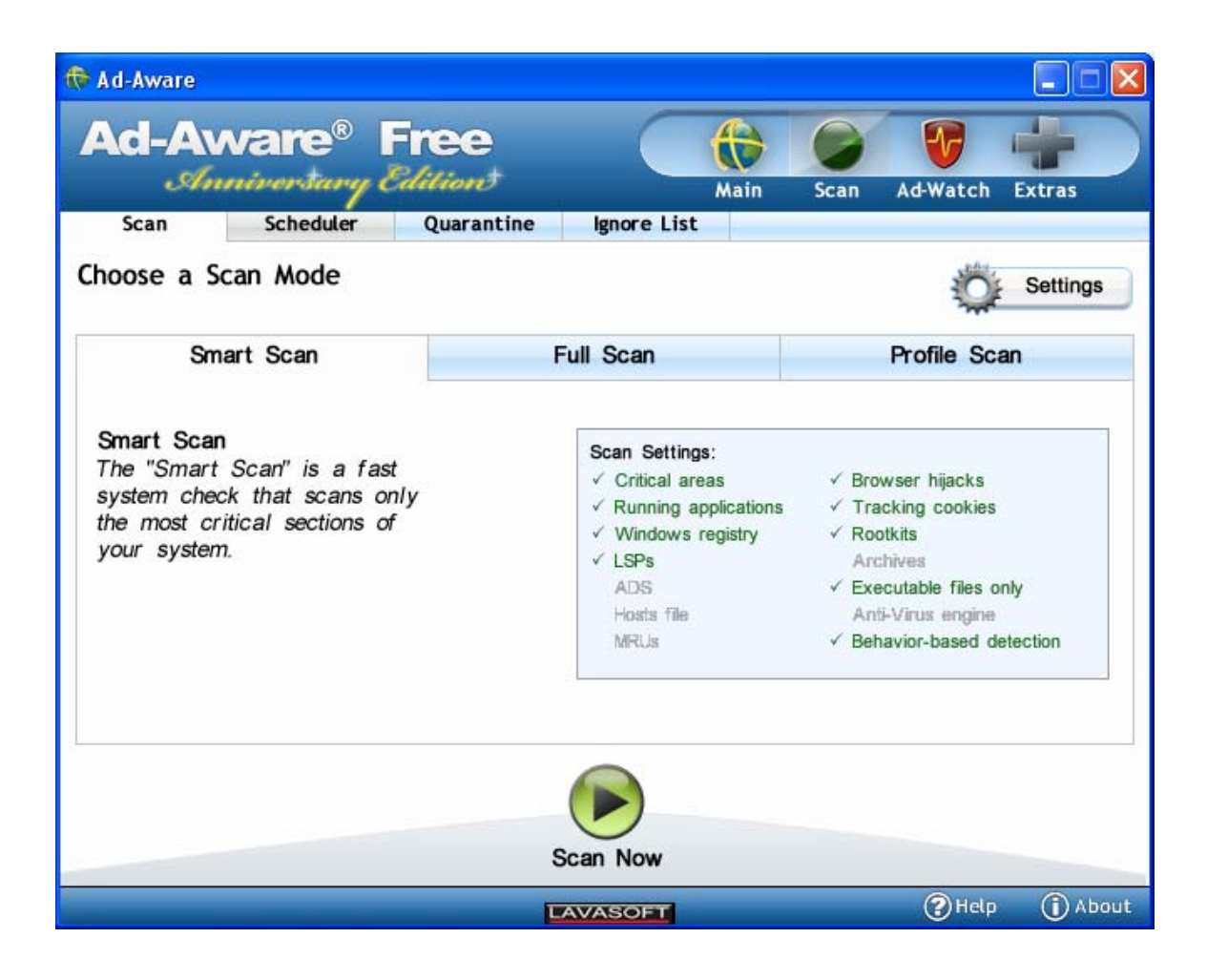

Click on the Scan Now button in the bottom of the window. The window should change to something like:

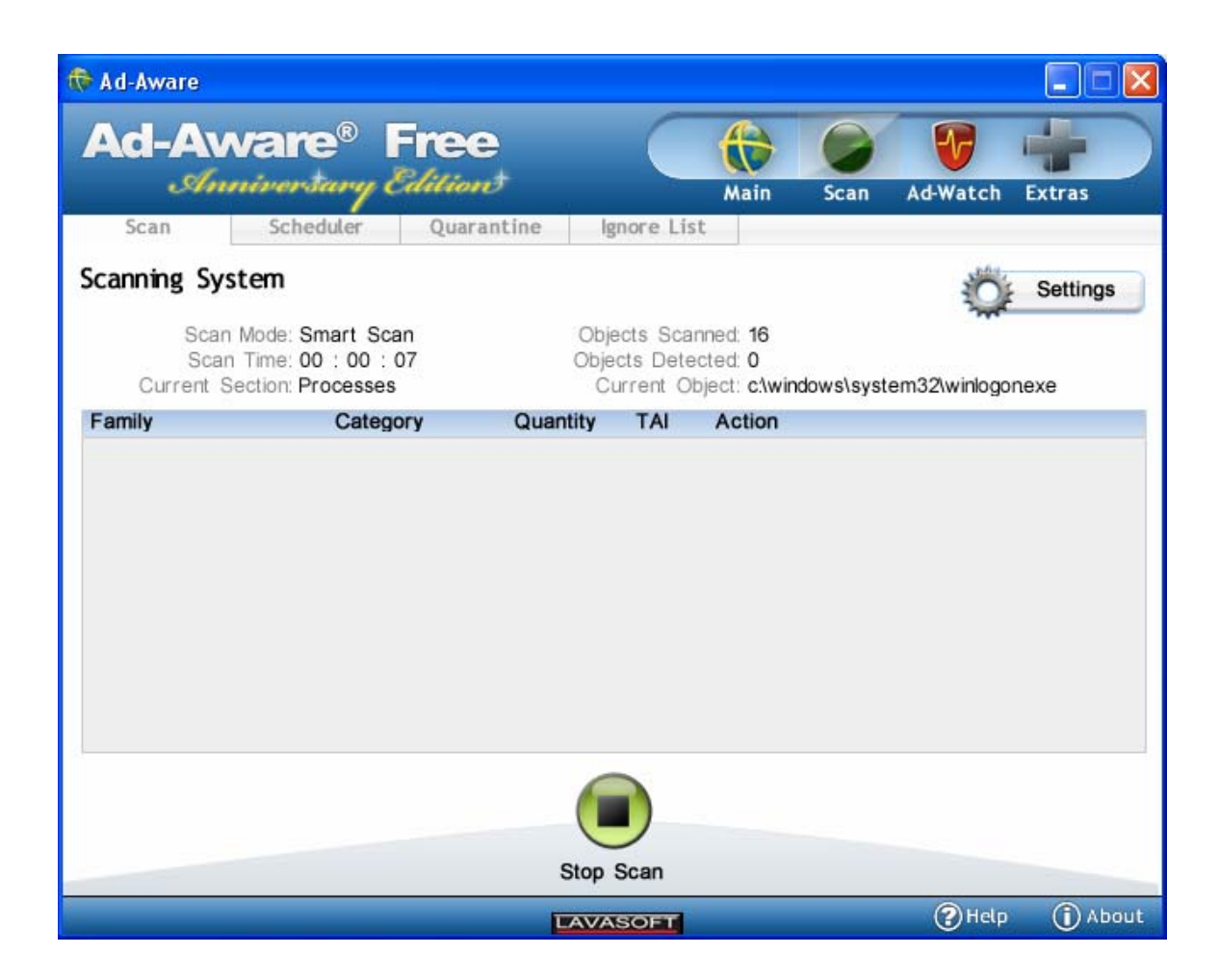

Allow the scan to proceed. When it is complete you will see a screen similar to:

| 🗟 Ad-Aware    |                                   |                  |                            |                          |             |               |          |
|---------------|-----------------------------------|------------------|----------------------------|--------------------------|-------------|---------------|----------|
| Ad-Av         | vare®                             | Free<br>Editions |                            | Main                     | Scan        | Ad-Watch      | Extras   |
| Scan          | Scheduler                         | Quarantine       | Ignore Li                  | st                       |             |               |          |
| Scan Results  | 6                                 |                  |                            |                          |             | Ö             | Settings |
| Scan<br>Scar  | Mode: Smart So<br>Time: 00 : 05 : | can<br>11        | Objects Sca<br>Objects Det | anned: 26229<br>ected: 2 |             |               |          |
| Family        | Categ                             | ory Qua          | ntity TAI                  | Action                   |             |               |          |
| Win32TrojanAg | ent Malwa                         | are 2            | 10                         | Recomme                  | ended       | •             | 9        |
| Set System R  | lestore Point                     |                  |                            | Why does La              | vasoft reco | ommend this a | ction?   |
|               |                                   | Dorfe            |                            |                          |             |               |          |
|               |                                   | Pent             | ACTIONS IN                 | low                      |             |               |          |

It is usually a good idea to accept the Recommended action. Do that by click on the "Perform Actions Now" button. After the actions are performed you will be prompted with an informational message that the tasks have been performed.

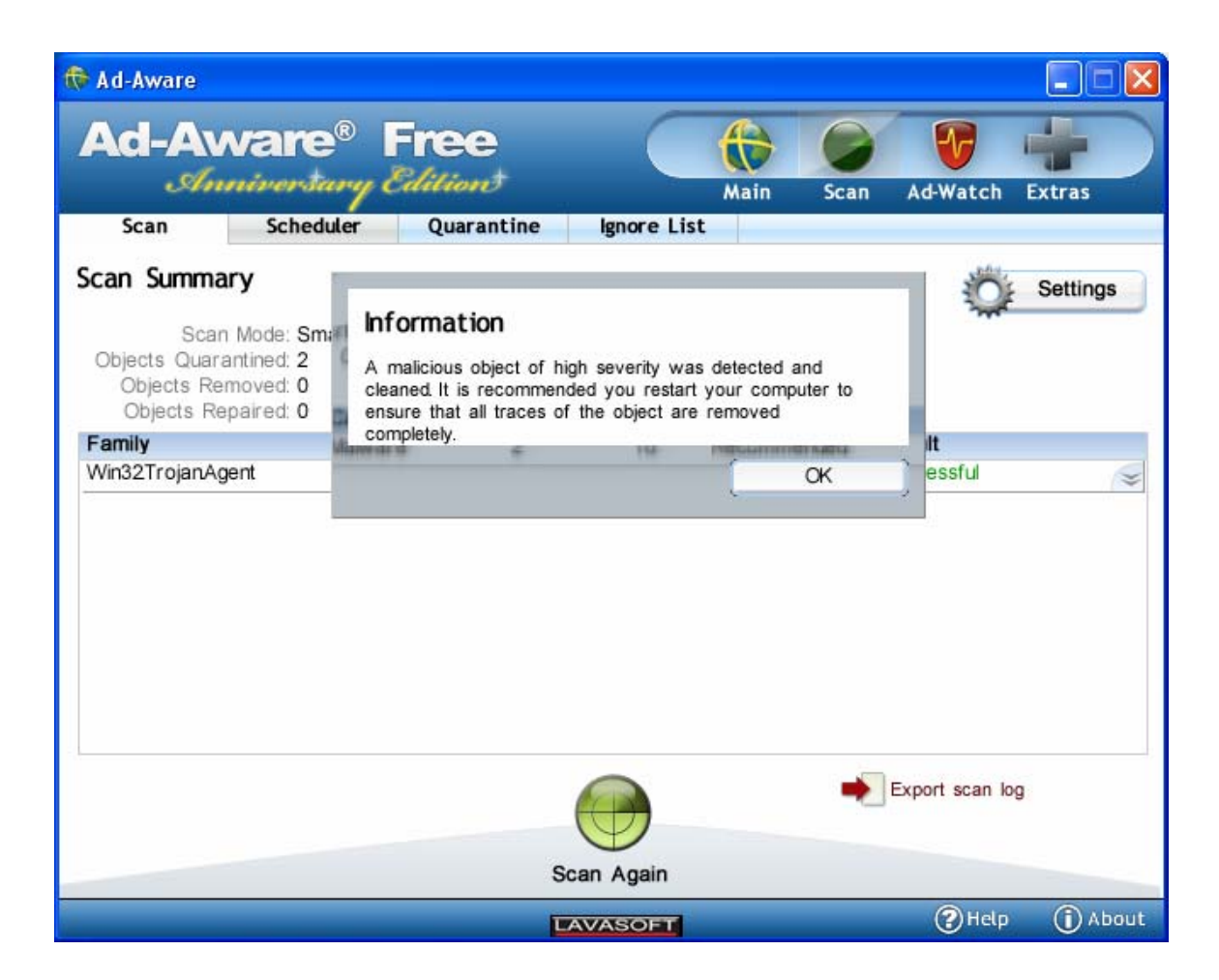

Click on OK. You will then return to the scan window:

| Ad-Awa<br>Annin                                            | re® Fi               | ree<br>litiont |                                              | Main                            | Scan  | Ad-Watch       | Extras   |
|------------------------------------------------------------|----------------------|----------------|----------------------------------------------|---------------------------------|-------|----------------|----------|
| Scan Sc                                                    | cheduler             | Quarantine     | Ignore Li                                    | st                              |       |                |          |
| <b>can Summary</b><br>Scan Mode                            | e: Smart Scan        |                | Objects Sca                                  | inned: 26229                    |       | Ŷ              | Settings |
| Objects Quarantineo<br>Objects Removed<br>Objects Repaired | d: 2<br>d: 0<br>d: 0 | Ad<br>Obje     | Objects Dete<br>ded to Ignore<br>cts Allowed | ected: 2<br>Elist: 0<br>Once: 0 |       | _              |          |
| -amily                                                     | Category             | Quant          | ity TAI                                      | Action                          | andod | Result         |          |
|                                                            |                      |                |                                              |                                 |       |                |          |
|                                                            |                      |                |                                              |                                 |       |                |          |
|                                                            |                      |                |                                              |                                 | -     | Export scan lo | 29       |

You are done. Close the Ad-Aware application.